## **Background Check & Identity Card**

Guide for the Request for External Contractors

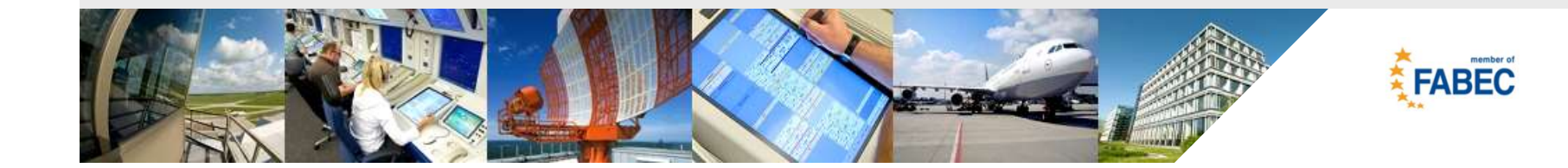

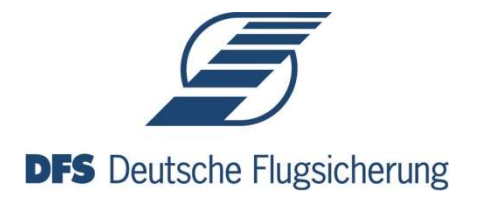

## Content

| 1. Login                                                               | 3  |
|------------------------------------------------------------------------|----|
| 1.1 Change Access Code / Password                                      | 4  |
| 1.2 Registration Contact Details                                       | 5  |
| 2. Menu                                                                | 6  |
| 2.1 Info & Contact Details                                             | 8  |
| 2.2 Subcontractor                                                      | 9  |
| 2.3 Request                                                            | 10 |
| 2.3.1 Request – External Contractor Identity Card (Fremdfirmenausweis) | 12 |
| 2.3.2 Request – ID + Background Check                                  | 14 |
| 2.4 Submitted Requests                                                 | 17 |
|                                                                        |    |

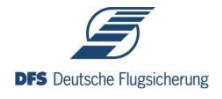

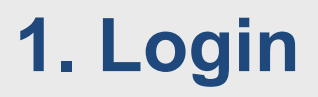

Welcome to the DFS request app for background checks and identity cards for external contractors.

To login you have to fill in the order number and the respective access code, which you have been provided with in your contract or purchase order.

|              | Willkommen zur DFS<br>Benutzerregistrierung |       |
|--------------|---------------------------------------------|-------|
| Order Number | Bestellnummer: (45XXX)                      |       |
| Access Code  | Zugangscode:                                |       |
|              | Log In DFS Deutsche Flugsich                | erung |

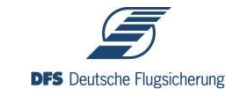

### 1.1 Change Access Code / Password

After your first login you will be asked to change your access code / password.

|                                                            | Bitte ändern Sie Ihren Zugangscode                       |
|------------------------------------------------------------|----------------------------------------------------------|
| Old Access Code                                            | Alter Zugangscode:                                       |
| New Access Code                                            | Neuer Zugangscode:                                       |
| New Access Code                                            | Wiederholung:                                            |
| Save                                                       | Speichern DFS Deutsche Flugsicherung                     |
| The new access code<br>must contain at least 8<br>letters. | Der neue Zugangscode muss mindestens 8 Zeichen enthalten |
|                                                            |                                                          |

**DFS** Deutsche Flugsicherung

#### **1.2 Registration Contact Details**

Then you will be asked to enter your contact details.

| Contact details      |                 | Kontaktdaten                           |
|----------------------|-----------------|----------------------------------------|
| Please enter your co | ontact details. | Bitte geben Sie Ihre Kontaktdaten ein. |
| First Name           |                 | Vorname                                |
| Last Name            |                 | Nachname                               |
| Phone Number         |                 | Telefonnummer                          |
| Email                |                 | E-Mail Adresse                         |
|                      |                 | Ok                                     |

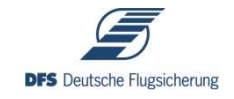

## 2. Menu (1/2)

#### The Menu is seperated into 4 sections.

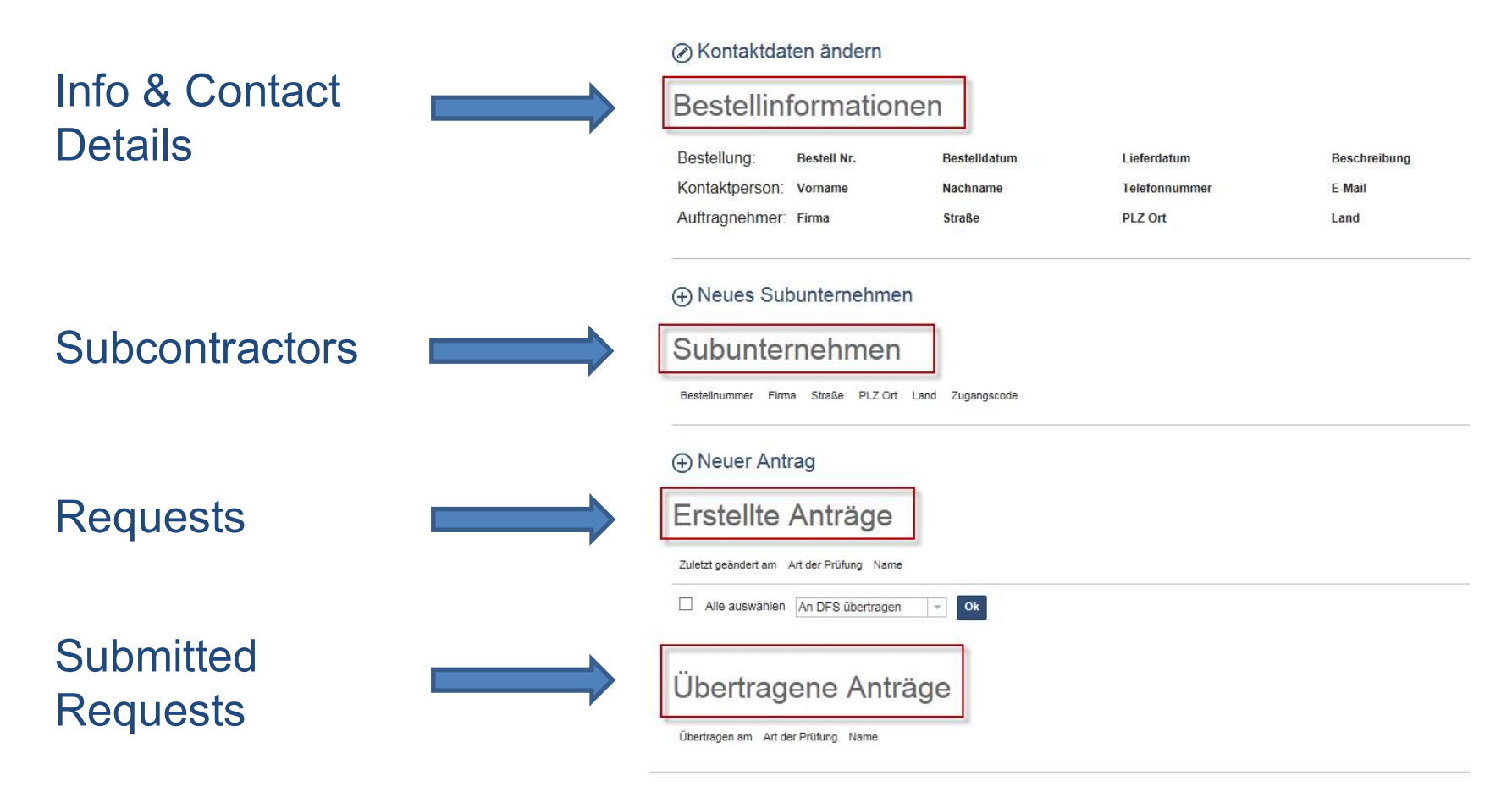

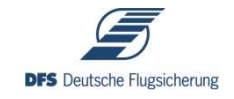

## 2. Menu (2/2)

#### The logout button "Abmelden" is on the top right.

| <b>S</b> Des Deutsche Flugsicherung<br>Erfassung von Fremdfirmenmitarbeitern |                                                                           |                                  |                                |                          |                     |               | B                                                           | NC GmbH Hilfe - Abmelden |
|------------------------------------------------------------------------------|---------------------------------------------------------------------------|----------------------------------|--------------------------------|--------------------------|---------------------|---------------|-------------------------------------------------------------|--------------------------|
| ⊘ Kontak<br>Bestel<br><sub>Bestellung:</sub>                                 | tdaten ändern<br>information(<br>Bestell Nr. 4500090                      | en<br><sup>08</sup> Bestelldatum | 26.03.2013                     | Lieferdatum              | 30.08.2017          | Beschreibung  | AK-Booke und GH, Erstellen von Brandschutzkonzepten Pos. 30 |                          |
| Kontaktper<br>Auftragneh                                                     | ON: Vorname Test                                                          | Nachname<br>H Straße             | Test<br>Im Schliefeld 10       | Telefonnummer<br>PLZ Ort | 56414 Ob Lugach     | E-Moi<br>Land | Test.Test@Test.de<br>Deutschland                            |                          |
| ⊕ Neues     Subun     Bestelinumme     4500090508-1                          | Subunternehmen<br>ternehmen<br>Test Straße PLZ Ort<br>Test Test Test Test | Land 2<br>Deutschland 1          | Zugangscode<br>br5Qklf0WbTkRov | T§X120 🖉 Bea             | rbeiten (ji) Löschr | an            |                                                             |                          |
| ⊕ Neuer<br>Erstell                                                           | Antrag<br>:e Anträge                                                      | Norre                            |                                |                          |                     |               |                                                             |                          |
| 201022.geander                                                               | 7 Einfacher Antrag                                                        | XX X                             |                                | Bearbeite                | en                  |               |                                                             |                          |
| Alle ausw                                                                    | hlen An DFS übertragen                                                    |                                  |                                |                          |                     |               |                                                             |                          |
| Übertr<br><sup>Übertragen am</sup>                                           | agene Anträ<br>Art der Prüfung Name                                       | ge                               |                                |                          |                     |               |                                                             | ~                        |

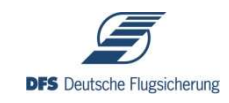

#### 2.1 Info & Contact Details

This section shows your contract or purchase order details as well as your contact details.

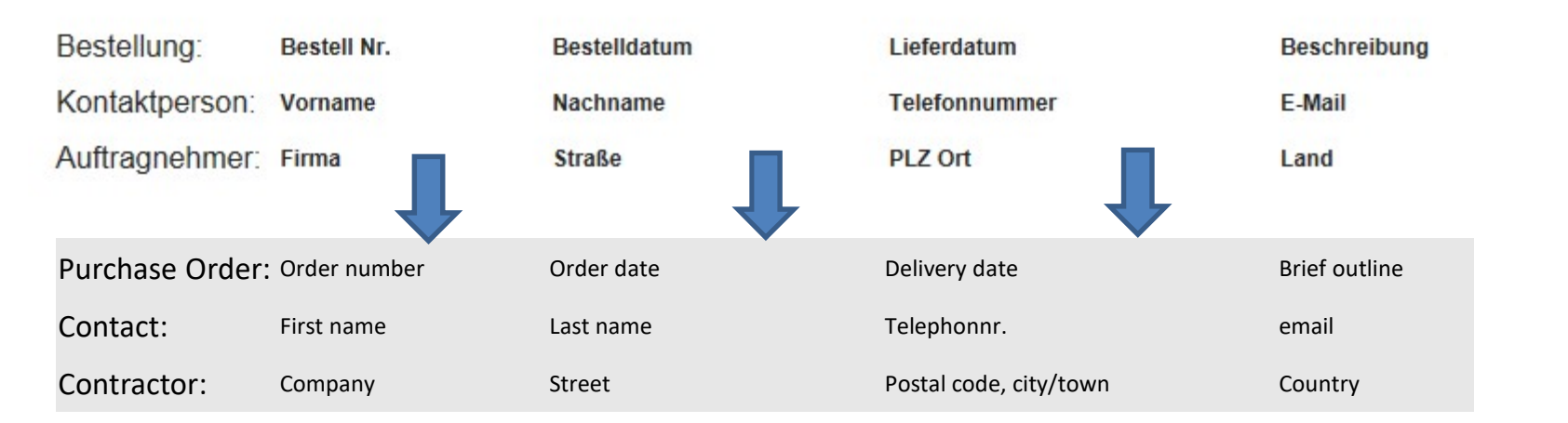

The contact details can be changed via the pencil button

| Contact details                    | Kontaktdaten                           |
|------------------------------------|----------------------------------------|
| Please enter your contact details. | Bitte geben Sie Ihre Kontaktdaten ein. |
| First Name                         | Vorname                                |
| Last Name                          | Nachname                               |
| Phone Number                       | Telefonnummer                          |
| Email                              | E-Mail Adresse                         |
|                                    | Ok                                     |

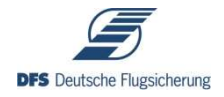

#### **2.2 Subcontractor**

#### This section lists your subcontractors.

| Subunterne                       | ehmen                            |                                           | Subcont        | tractor |               |                                                            |                                                    |                                                  |
|----------------------------------|----------------------------------|-------------------------------------------|----------------|---------|---------------|------------------------------------------------------------|----------------------------------------------------|--------------------------------------------------|
| Bestellnummer Firma S            | Straße PLZ Ort                   | Land Zugangscode                          | Order number   | Company | Street        | Postal code,<br>city/town                                  | Country                                            | Access Code                                      |
| Subcontractors<br>And changed or | can be a<br><sup>.</sup> deleted | added via 🔶<br>by 🖉 <sup>Bearbeiten</sup> | Neues          | Subunte | rnehme        | en "New                                                    | / sub                                              | ocont."                                          |
|                                  | Subur                            | iternehmen                                | ernehmens ein. | ×       |               | New Subo<br>New subc<br>Please pro                         | contractor<br>contractor<br>ovide you<br>ctor with | or<br>created.<br>r respective<br>the purchase   |
| Company Name Street Adress       | Firma<br>Anschrift               |                                           |                |         |               | order num<br>access co                                     | ber and tode (for th                               | the assigned<br>e respective                     |
| City/Town                        | Ort<br>PLZ                       |                                           |                |         |               |                                                            | 1                                                  |                                                  |
| Country                          | Land                             | Deutschland                               |                | ×       |               | Neue S                                                     | ubunter                                            | nehmen                                           |
| Access code for Subcontractor    | Zugangscode                      | lbr5QklfDWbTkRovT§X1zo                    |                |         |               | Das neue Subunter<br>Zugangscode und o<br>Subunternehmen w | nehmen wurde ang<br>lie erweiterte Beste<br>eiter. | gelegt. Bitte leiten Sie den<br>illnummer an das |
|                                  | Ok                               |                                           |                |         | $\rightarrow$ | Ok                                                         |                                                    |                                                  |

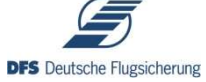

## 2.3 Requests (1/2)

#### This section lists your drafted requests.

| Erstellte Anträge                                                       | Request Draf | ts                               |      |
|-------------------------------------------------------------------------|--------------|----------------------------------|------|
| Zuletzt geändert am Art der Prüfung Name                                | Last amended | Type of request                  | Name |
| 1  D2.02.2017 Einfacher Antrag XX X                                     | 02.02.2017   | Request without background check | xxx  |
| Alle auswählen An DFS übertragen × 3 0k<br>An DFS übertragen<br>Loschen | Select all   | Submit to DFS<br>/<br>Delete     | ok   |

The requests are saved as draft until you officially submit the request.

To submit one or more requests

- 1. select the respective request
- 2. select "An DFS übertragen" (submit to DFS)
- 3. click the ok button

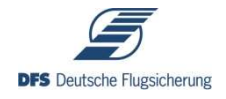

#### 2.3 Requests (2/2)

Request drafts can be added via 
Neuer Antrag "new request"
And changed or deleted by Bearbeiten Löschen

There are two kind of requests:

- 2.3.1 External Contractor Identity Card (Fremdfirmenausweis)
- 2.3.2 External Contractor Identity Card + **Background Check**

The kind of request (access to this tool) is determined by DFS

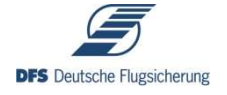

## 2.3.1 Requests – External Contractor Identity Card (Fremdfirmenausweis) (1/2)

#### To draft a new request, click on ⊕ Neuer Antrag "new request"

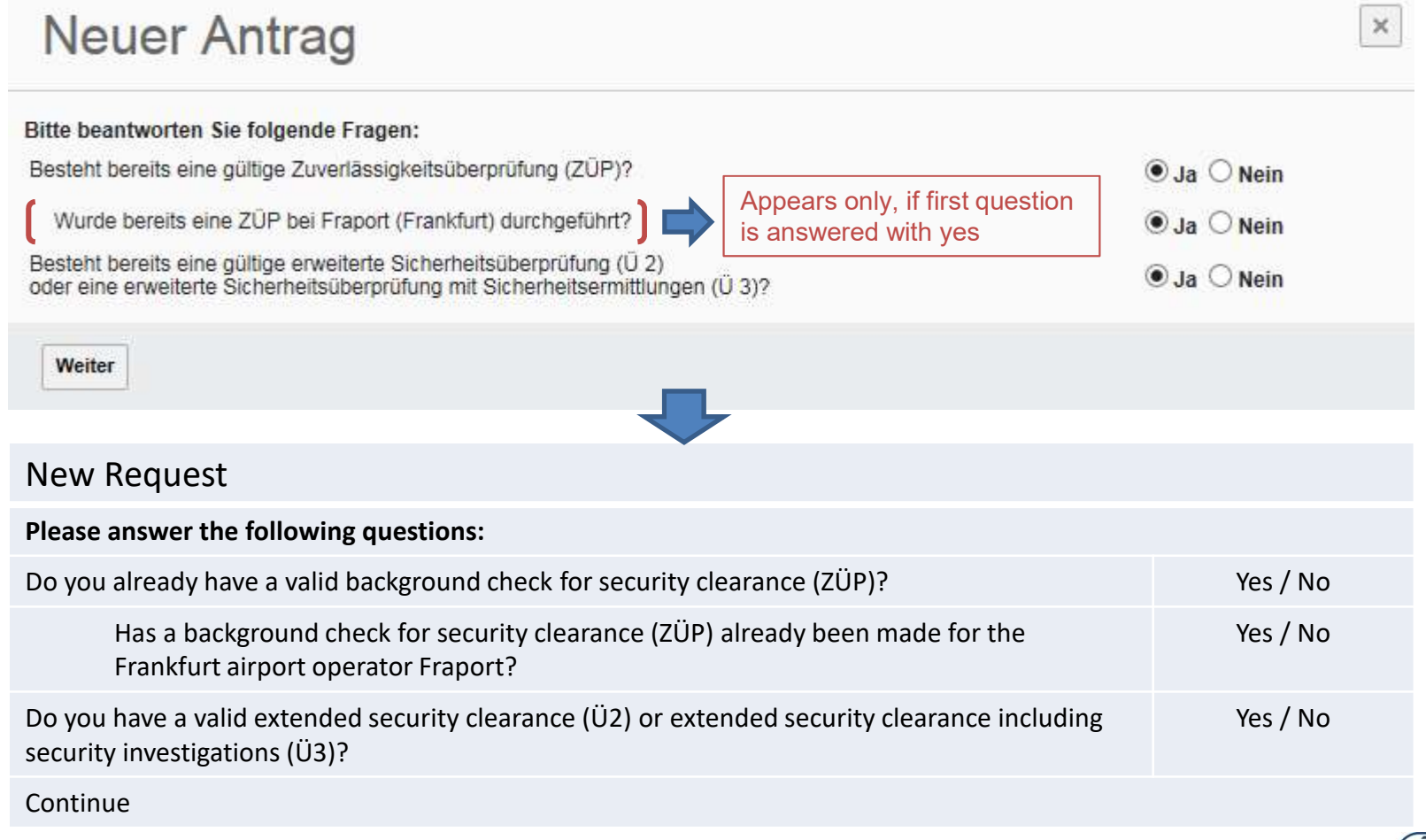

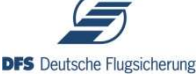

## 2.3.1 Requests – External Contractor Identity Card (Fremdfirmenausweis) (2/2)

The yellow box will only appear, if you have an existing background check/security certification

A scan of the background check / security certification has to be sent to <u>geheimschutz@dfs.de</u> and the original to: DFS Deutsche Flugsicherung GmbH / Geheimschutz ZM/S / Am DFS-Campus 10 / 63225 Langen / Germany

Der Sicherheitsbevollmächtigte/-beauftragte Ihres Unternehmens schickt die Sicherheitsbescheinigung des betreffende Mitarbeiters bitte per Scan vorab an geheimschutz@dfs.de und anschließend im Original an folgende Anschrift: DFS Deutsche Flugsicherung GmbH / Geheimschutz ZM/S / Am DFS-Campus 10 / 63225 Langen

| Ihre Eingaben müss      | en exakt mit den Angaben im Personalausweis | s oder Reisepa         | ss übereinstimmen! 中 | Your entr  | ies have to match the exact                                                                                 |
|-------------------------|---------------------------------------------|------------------------|----------------------|------------|----------------------------------------------------------------------------------------------------|
| Titel                   |                                             | $\rightarrow$          | Title                | details of | your identity card / passport                                                                               |
| Name                    |                                             | $\rightarrow$          | Last Name            |            |                                                                                                    |
| Vorname                 |                                             | $\rightarrow$          | First Name           |            |                                                                                                    |
| Geschlecht              |                                             |                        | Gender → Male / F    | emale      | Request saved                                                                                               |
| Geburtstag              |                                             |                        | Birthdate            |            | Request is only saved and has to be submitted to DFS                                                        |
| Geburtsort              |                                             | $\longrightarrow$      | Birthplace           |            | ok                                                                                                    |
| Geburtsland             | Deutschland                                 | $\overline{}$          | Country of Birth     |            |                                                                                                    |
| Staatsangehörigkeit     | deutsch                                     |                        | Nationality          |            |                                                                                                    |
| Anschrift               |                                             |                        | Street Adress        |            | Antrag gespeichert                                                                                          |
| PLZ Ort                 |                                             | $\longrightarrow$      | ZIP-Code and City/   | Town       | Ihr Antrag wird erst bearbeitet, wenn Sie ihn mit der<br>entsprechenden Aktion an die DFS übertragen haben. |
| Land                    | Deutschland                                 | $\neg \longrightarrow$ | Country              |            | Ok.                                                                                                    |
| Telefon<br>geschäftlich |                                             | $\longrightarrow$      | Phone (business)     |            | 1                                                                                                    |
| Speichern Abbre         | chen                                        |                        |                      |            |                                                                                                    |
| <u>1</u>                | <b>•</b>                                    |                        |                      |            |                                                                                                    |
| Save Car                | ncel                                        | 13                     |                      |            | DFS Deutsche Flugsicherung                                                                                  |

## 2.3.2 Requests – External Contractor Identity Card + Background Check (1/3)

#### To draft a new request, click on • Neuer Antrag "new request"

| Bitte beantworten Sie folgende Fragen:                               |                                                      |                           |
|----------------------------------------------------------------------|------------------------------------------------------|---------------------------|
| Besteht bereits eine gültige Zuverlässigkeitsüberprüfung (ZÜP)?      |                                                      | ● Ja ○ Nein               |
| Wurde bereits eine ZÜP bei Fraport (Frankfurt) durchgeführt?         | Appears only, if first question is answered with yes | ● Ja ○ <mark>N</mark> ein |
| Besteht bereits eine gültige erweiterte Sicherheitsüberprüfung (Ü 2) | (1) 2)2                                              | ● Ja ○ Nein               |

#### New Request

| Please answer the following questions:                                                                                      |          |
|----------------------------------------------------------------------------------------------------|----------|
| Do you already have a valid background check for security clearance (ZÜP)?                                                  | Yes / No |
| Has a background check for security clearance (ZÜP) already been made for the Frankfurt airport operator Fraport?           | Yes / No |
| Do you have a valid extended security clearance (Ü2) or extended security clearance including security investigations (Ü3)? | Yes / No |
| Continue                                                                                                    |          |

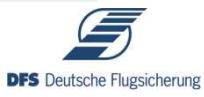

## 2.3.2 Requests – External Contractor Identity Card + Background Check (2/3)

#### This screen / form will only appear, if you have an existing security certification!

A scan of the background check / security certification has to be sent to <u>geheimschutz@dfs.de</u> and the original to: DFS Deutsche Flugsicherung GmbH / Geheimschutz ZM/S / Am DFS-Campus 10 / 63225 Langen / Germany

Der Sicherheitsbevollmächtigte/-beauftragte Ihres Unternehmens schickt die Sicherheitsbescheinigung des betreffende Mitarbeiters bitte per Scan vorab an geheimschutz@dfs.de und anschließend im Original an folgende Anschrift: DFS Deutsche Flugsicherung GmbH / Geheimschutz ZM/S / Am DFS-Campus 10 / 63225 Langen

| Ihre Eingaben müss      | en exakt mit den Angaben im Personalauswei | is oder Reisepa             | ss übereinstimmen! 中 | Your entr  | ies have to match the exact                                                                                 |
|-------------------------|--------------------------------------------|-----------------------------|----------------------|------------|----------------------------------------------------------------------------------------------------|
| Titel                   |                                            | $\rightarrow$               | Title                | details of | your identity card / passport                                                                               |
| Name                    |                                            | $\longrightarrow$           | Last Name            |            |                                                                                                    |
| Vorname                 |                                            | $\rightarrow$               | First Name           |            |                                                                                                    |
| Geschlecht              |                                            |                             | Gender → Male / F    | emale      | Request saved                                                                                               |
| Geburtstag              |                                            | $\longrightarrow$           | Birthdate            |            | Request is only saved and has to be submitted to DFS                                                        |
| Geburtsort              |                                            | $ \rightarrow $             | Birthplace           |            | ok                                                                                                    |
| Geburtsland             | Deutschland                                | $  \neg \rangle$            | Country of Birth     |            |                                                                                                    |
| Staatsangehörigkeit     | deutsch                                    | $  \cdot   \longrightarrow$ | Nationality          |            |                                                                                                    |
| Anschrift               |                                            | $\longrightarrow$           | Street Adress        |            | Antrag gespeichert                                                                                          |
| PLZ Ort                 |                                            | $\longrightarrow$           | ZIP-Code and City/   | 'Town      | Ihr Antrag wird erst bearbeitet, wenn Sie ihn mit der<br>entsprechenden Aktion an die DFS übertragen haben. |
| Land                    | Deutschland                                | $  \cdot   \longrightarrow$ | Country              |            | Ok                                                                                                    |
| Telefon<br>geschäftlich |                                            | $ \longrightarrow $         | Phone (business)     |            | Ť                                                                                                    |
| Speichern Abbre         | chen                                       |                             |                      |            |                                                                                                    |
| <u>1</u>                |                                            |                             |                      |            |                                                                                                    |
| Save Car                | cel                                        | 15                          |                      |            |                                                                                                    |

**DFS** Deutsche Flugsicherung

### 2.3.2 Requests – External Contractor Identity Card + Background Check (3/3)

If you have no existing security certification, the following screen / form will appear.

Please use the courtesy translation on our website to fill out the form.

|                                                                                                    | tie l'haorienag                                                                                                    |                                                                                                    |  |
|----------------------------------------------------------------------------------------------------|----------------------------------------------------------------------------------------------------|----------------------------------------------------------------------------------------------------|--|
| Antrag auf Zuverlässigkeitsüberprü                                                                                                    | ifung gemäß § 7 Luftsie                                                                                                    | cherheitsgesetz                                                                                                    |  |
| O Erstmalige Überprüfung                                                                                                    | O Wiederholun                                                                                                    | gsüberprüfung                                                                                                    |  |
| DPS Deutsche Hugescherung GmbH<br>Gehannehutz 2005                                                                                                    |                                                                                                    | Buetaniurgavormsch (infolgt nur<br>diech DPS)                                                                                                    |  |
| White House Campon<br>19225 Langon<br>Anthemstallamite Paramo                                                                                                    |                                                                                                    | Plasanial-Nr. (with mar von CPS<br>worgeban)                                                                                                    |  |
| Nara                                                                                                    | Galaatamarsi:                                                                                                    | ggi. Irüherer Name                                                                                                    |  |
| Sentiste Vomenon (niki im Autwaik engegidaon)                                                                                                    | Geschlacht mikrelich<br>O mikrelich                                                                                                    | Caschischt weitlich<br>Ö woltrich                                                                                                    |  |
| Determinations                                                                                                    | Geburtson                                                                                                    | Octurbland<br>Octubelland                                                                                                    |  |
| Staatuurgehöngiont                                                                                                    | Bei mehnimm weiche? (ma                                                                                                    | e 2 zaniktekche Argeben)                                                                                                    |  |
| shutisch                                                                                                    | -                                                                                                    | e                                                                                                    |  |
| Aktuelle Anecteritt - nur <u>brebechnerte</u> - Sindle                                                                                                    | Ptsetisitzsifi Wohnort                                                                                                    | Lind                                                                                                    |  |
| Titgeteleasering                                                                                                    |                                                                                                    |                                                                                                    |  |
| Sichwoliangs Aufgeberbrachnitung                                                                                                    |                                                                                                    |                                                                                                    |  |
| Toldon privat                                                                                                    | Tritoton geschildlich                                                                                                    | Telefon geschietlich                                                                                                    |  |
| Perionalaussion oder Reisepassnammer                                                                                                    | Ableoidetani Acessois / Rei                                                                                                    | Impanie Farbicpie des Ausweises                                                                                                    |  |
| Wohmenze der Mizlen 19 Jahre (Zohlsum, Skollo, Heus-Nr., PLZ, Ort, Lend, Wo<br>Hinzebigen                                                                                                    | resulz;                                                                                                    |                                                                                                    |  |
| Wennesse and Vetter 19. Jahre (Salama), Thinkin, Hana Ve, P.K.Z. OL, Luick (Wi<br>Intralagion. Straking due untraggiolitature Invanit bai Arting auf Journal seguine Autor<br>Braking due untraggiolitature Invanit bai Arting auf Journal seguine<br>Bio Instituti entransitature. Davis Biological Autor<br>Phasespeakeet Problem and Mark Institution Phasespeakeet<br>entrained and the Internet Section Phasespeakeet<br>entrained and the Internet Section Phasespeakeet<br>entrained and the Internet Section Phasespeakeet<br>entrained and the Internet Section Phasespeakeet<br>entrained and the Internet Section Phasespeakeet<br>entrained and Internet Section Phasespeakeet<br>entrained and Internet Section Phasespeakeet entrained and Cardinal<br>United Phasespeakeet, dave ment dava phasesis astraneohologone Arti-<br>Manhard entrained Autor Phasespeakeet entrained and Cardinal Autor<br>Internet Phasespeakeet entrained and the Internet Internet Internet Phase<br>entrained and Internet Internet and Autor Phasespeakeet entrained and Cardinal Autor<br>Internet entrained and Internet Internet and Autor Phasespeakeet<br>entrained and Internet Internet and Autor Autor<br>Internet Internet Autor Internet Internet Internet Internet Internet<br>entrained and Internet Internet Internet Internet Internet Internet<br>entrained and Internet Internet Internet Internet Internet Internet<br>entrained and Internet Internet Internet Internet Internet Internet<br>entrained and Internet Internet Internet Internet Internet Internet Internet Internet Internet<br>entrained and Internet Internet Internet Internet Internet Internet Internet<br>entrained and Internet Internet Internet Internet Internet Internet Internet Internet Internet Internet Internet Internet Internet<br>entrained Internet Internet Inte                            | nnstag<br>nungganata darah din zuntierdiga Lubachent<br>L- mana Datan an din zuntierdiga Lubachent<br>dia zuntierdiga Lubachentestasi elekta wana<br>a Ensistentarian Stansand an and makena dara<br>pana mana Angan sana Angana darah                                                                                                    | estaundräd das Landar Passen<br>hebdahärde und en redam Polasi- und<br>nisten<br>erfälsigketukteorrätung in den Diesen                                                                                                    |  |
| Wernerska av lakter 13 akre (2016ann, Tinske, Tinske, P. K2, OL, Lutt, V. K<br>Instanzigue<br>Israinung der anfragstatesten (Neues bei Anfrag auf Zeinsteinsegelinkultige<br>der anfragstatesten (Neues bei Anfrag auf Zeinsteige auf 2) auflichte<br>- gener zusatesten (Neues bei Anfrag auf Zeinsteige auf 2) auflichte<br>- gener zusatesten (Neues auf Anfrag auf Zeinsteige auf 2) auflichte<br>- anfragstatesten (Neues auflichtigter auflichtigter auflichtigter auf 2)<br>- anfragstatesten (Neues auflichtigter auflichtigter                                                                                | nnstag<br>nuturg<br>La -reinn blein im die zustledige Latinitier<br>die zustledige Latinitier<br>In Discharteriens Gescherheitsbeste<br>In Discharteriens Gescherheitsbeste<br>In Stein Schler Angelein zum Ergebein der Zun<br>weisen Schler Angelein zum Ergebein der Zun                                                                                                    | estautional das Landas Piesen<br>histotalidas and en andam Pistasi- and<br>rikken<br>entileisigkeitudasprütung in den Diesen<br>anteine Machtabet.                                                                                                    |  |
| Womenica and Vallater 13 Janry (Salliam), Thinkin, Thankin, P. K.2, Ot, L. Und, Wo<br>Tendangian and Vallater 13 Janry (Salliam), Thinkin, Takan Januari, Salliam Januari, Salliam Januari, Januari Januari, Januari Januari, Januari Januari, Januari, J                                                                                          | nnaud,<br>sufarang<br>- meine Daniel om die ausliefelige Ladienter<br>de Aussieherhe Ladiesterfelskeiteliche<br>E Danietzeher Ladiesterfelskeiteliche<br>E Danietzeher Aussterfels einder<br>Beine Schwerzel werden<br>gebann sowie Amgelein aum Ergebnis der Zan<br>owwe vollhahmtig gemacht und verschare                                                                                                    | entanticks das Landas Henrin<br>Institution das Instass and<br>chinkin<br>orthingketnikkorp:/ibrg.in.dec.Dates<br>dame Histificialart.                                                                                                    |  |
| Wohnstats and Vatter 13 Jahre (Salaman, Tandar, Hausky, P.K.2, Ot, Luck, Wa<br>Hinadagian and Jahre Andreas (Salama, Tandar, Hausky, P.K.2, Ot, Luck, Wa<br>Hinadagian and Kanana Kanana, Kanana Kanana, Kanana Kanana, Kanana<br>Salama, Kanana Kanana, Kanana Kanana, Kanana Kanana, Kanana<br>Basharasakatakan ang Kanana Kanana, Kanana Kanana<br>Basharasakatakan ang Kanana Kanana, Kanana Kanana<br>Kanana Kanana Kanana Kanana Kanana Kanana Kanana<br>Kanana Kanana Kanana Kanana Kanana Kanana Kanana<br>Kanana Kanana Kanana Kanana Kanana Kanana Kanana<br>Kanana Kanana Kanana Kanana Kanana Kanana Kanana<br>Kanana Kanana Kanana Kanana Kanana Kanana Kanana<br>Kanana Kanana Kanana Kanana Kanana Kanana Kanana<br>Kanana Kanana Kanana Kanana Kanana Kanana Kanana<br>Kanana Kanana Kanana Kanana Kanana Kanana Kanana<br>Kanana Kanana Kanana Kanana Kanana Kanana Kanana Kanana<br>Kanana Kanana Kanana Kanana Kanana Kanana Kanana Kanana<br>Kanana Kanana Kanana Kanana Kanana Kanana Kanana Kanana<br>Kanana Kanana Kanana Kanana Kanana Kanana Kanana Kanana<br>Kanana Kanana Kanana Kanana Kanana Kanana Kanana Kanana<br>Kanana Kanana Kanana Kanana Kanana Kanana Kanana Kanana<br>Kanana Kanana Kanana Kanana Kanana Kanana Kanana Kanana<br>Kanana Kanana Kanana Kanana Kanana Kanana Kanana Kanana<br>Kanana Kanana Kanana Kanana Kanana Kanana Kanana<br>Kanana Kanana Kanana Kanana Kanana Kanana Kanana<br>Kanana Kanana Kanana Kanana Kanana Kanana Kanana Kanana<br>Kanana Kanana Kanana Kanana Kanana Kanana Kanana Kanana Kanana Kanana<br>Kanana Kanana Kanana Kanana Kanana Kanana Kanana Kanana Kanana<br>Kanana Kanana Kanana Kanana Kanana Kanana Kanana Kanana Kanana Kanana<br>Kanana Kanana Kanana Kanana Kanana Kanana Kanana Kanana Kanana Kanana Kanana Kanana Kanana Kanana Kanana Kanana<br>Kanana Kanana Kanana Kanana Kanana Kanana Kanana Kanana Kanana Kanana Kanana Kanana Kanana Kanana Kanana Kanana<br>Kanana Kanana Kanana Kanana Kanana Kanana Kanana Kanana Kanana Kanana Kanana Kanana Kanana Kanana Kanana Kanana<br>Kanana Kanana Kanana Kanana Kanana Kanana Kanana Kanana Kanana Kanana Kanana Kanana Kanana Kanana<br>Kanana Kanana Kanana Kanana Kanana | nnakcj<br>makny<br>hanganac, duch do zasletelyr "Jahothar<br>nenim Dano m do zasletelyr "Jahothar<br>do zasletych "Jahothar do zasletelyr<br>pison sowe heyden zam Ergeten do Zon<br>sowe schladzeg genucht und senschare<br>duterschart de zasletel                                                                                                    | ekkendels das Landar Hassin<br>heterakisks und anandasin Polisis- and<br>skelen<br>ontaisigkeisektosprüfung in dies Diesen<br>deren Hichfligtert.<br>sogeisklinden Pursony                                                                                                    |  |
| Wohnstads and Valletin 13 Jahre (Salisam, Shafa, Hausky, P.K.2, Ot, Lufd, Wa<br>Managina<br>Wahning data erforsgafallestelen Ivisan bei Arting auf Zurstägen auf<br>Bein danst errorsprächeten, dass<br>Bein danst errorsprächeten, dass<br>Bein dass errorsprächeten, dass<br>Bein dass errorsprächeten, dass erforsgafallestelen<br>Phylogiaelisationen<br>Bein dass errorsprächeten auf das Ersteinigen vollt.<br>Bein dass errorsprächeten auf das Ersteinigen vollt.<br>Bein dass errorsprächeten auf das Ersteinigen vollt.<br>Bein dass errorsprächeten auf das Ersteinigen vollt.<br>Bein dass errorsprächeten auf dass errorsprächeten errorsprächeten<br>Bein dass errorsprächeten auf dass errors dass genereten promovingenzenen Arg<br>Bein dass er sonstatelen, dass errers dass genereten errorsprächeten<br>Bein dass er sonstatelen, dass errers dass genereten errorsprächeten<br>Bein dass er sonstatelen, dass errers dass genereten errorsprächeten<br>Bein dass er sonstatelen, dass errers dass genereten errorsprächeten<br>Bein dass er sonstatelen, dass errers dass genereten errorsprächeten<br>Bein dass er sonstatelen, dass errers dass genereten errorsprächeten<br>Bein dass er sonstatelen, dass errers dass genereten errorsprächeten<br>Bein dass er sonstatelen, dass errers dass genereten errorsprächeten<br>Bein dass er sonstatelen er sonstatelen<br>Bein dass er sonstatelen<br>Bein dass er sonstatel                                                                                                    | makerg<br>makerg<br>mansate diese the scattering Laberbert<br>de samtichtigt Laberbert<br>des samtichtigt Laberbert<br>des statestatesten des scatter<br>des statestatesten des scatter<br>des scatteringen des scatter<br>des scatteringen des scatter<br>(Laberbert des scattering)<br>des scatter verder Note size Labert oder bön<br>maker.                                                                                                    | ekkendels das Landan Hassen<br>Instaufsicht und angebass and<br>cheine<br>orthingkeinsklassystikung in dies Daeisen<br>derein Hichfligkeit.<br>sogekähnelen Physiop<br>michten in Flucktnung gehieft werden                                                                                                    |  |
| Working and Watter 19 Jann (2014), Tissuit 9, PCC 20, Luck (19)     Stratung on an interaction of the set to Article and Annual Annual Set Torong and Annual Annual Set Torong and Annual Set Torong and Annual Set Tor                                                                                                  | nnturg nnturg nn                     | establish dar Landar Hessen<br>Installahlish and an action Polsasi and<br>Inhimi<br>onthingkensüllerprüherg in dur Dareten<br>uderen Horfrighert.<br>Insgehältunden Pontory<br>michtenzin Michtiang gehält werder                                                                                                    |  |
| Wohnstate and Vallet 13 Jahre (2016am), Thinkin, Thankin, P.C. O, Li, U.K. Wa<br>Handangian and Vallet 13 Jahre (2016am), Thinkin, Thankin, P.C. O, Li, U.K. Wa<br>Handangian and Yang Kang Kang Kang Kang Kang Kang Kang K                                                                                                    | makey makey makey makey makey makey make makey make make make make make make make make                                                                                                    | enkondräck das Landar Häreson<br>Instandräck und annerden Polasi- and<br>nisten<br>untersigkenkolospolitiken gin dare Deelen<br>daren Nettragket.<br>Ingeskännden Previnty<br>machens in Nettragtig geskält werden<br>in die Velifikensinger Rechnungserreichtet<br>auf seit velifikensinger Rechnungserreichtet<br>auf seit velifikensinger Rechnungserreichtet<br>auf Schwartunger |  |
| Workings and Valler 13 Jahre (Salam), Thinkin, Thankin, P.C. On, Luck, Wa<br>Handagina. Working and antibaginational control of the strategy and contral-sequel-backdamp<br>(bits data et anomalication). Gene<br>I and the strate "Zoorline-given interpretary and the Strategy and the Strategy<br>Control of the Strategy and Strategy and Strategy and Strategy<br>(Salam). The Strategy and Strategy and Strategy and Strategy<br>(Salam). Strategy and Strategy and Strategy and Strategy<br>(Salam). Strategy and Strategy and Strategy and Strategy<br>(Salam). Strategy and Strategy and Strategy and Strategy<br>(Salam). Strategy and Strategy and Strategy and Strategy<br>(Salam). Strategy and Strategy and Strategy and Strategy<br>(Salam). Strategy and Strategy and Strategy and Strategy<br>(Salam). Strategy and Strategy and Strategy and Strategy and<br>Strategy and Strategy and Strategy and Strategy and Strategy<br>(Salam). Strategy and Strategy and Strategy and Strategy and Strategy<br>(Salam). Strategy and Strategy and Strategy and Strategy and Strategy<br>(Salam). Strategy and strategy and Strategy and Strategy<br>(Salam). Strategy and an discounters works. Neurona and Strategy and Strategy<br>(Salam). Strategy and an discounters works. Neurona and Strategy and Strategy<br>(Salam). Strategy and an discounters works. Neurona and Strategy<br>(Salam). Strategy and an discounters works. Neurona and Strategy<br>(Salam). Strategy and an discounters works. Neurona and Strategy<br>(Salam).                                                                                                    | nnkerg<br>nnkerg<br>Inderson Schlen för samlerdige Laksisten<br>In minne Daten av die analiterdige Laksisten<br>die ander die Schlender der Zu-<br>gelans sonder Angelann aum Engeland der Zu-<br>gelans sonder Angelann aum Engeland der Zu-<br>sonder verschlankeitig gesenktil der Angeland<br>Balanschen Konstanter Schlassachen der zu-<br>Balanschen Konstanter Schlassachen der En-<br>Belanster und der Schlassachen der Balanschen der Balanschen der | extended the Landon Yeann<br>Metadolish and Annolain Palesi and<br>Asian<br>entergletindizeprilling in der Detein<br>dem Modifikart.<br>Ingeständen Perioris<br>auchers in Rochnung gestellt werden<br>in dissolitietiger (Sechnungsenschoft<br>alstachteliger (Sechnungsenschoft<br>alstachteliger (Sechnungsenschoft                                                               |  |

With this button, you can upload a copy of your identity card / passport (colour / \*both sides)

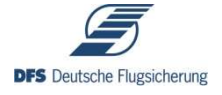

#### **2.4 Submitted Requests**

This section lists your submitted requests.

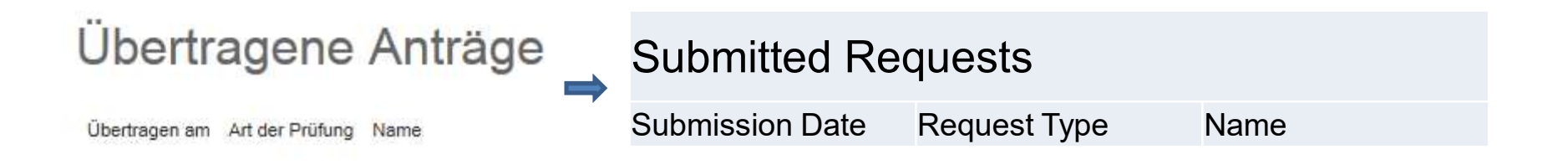

## It is very important, that the submitted requests have to be printed, signed and send to

DFS Deutsche Flugsicherung GmbH Geheimschutz ZM/S Am DFS-Campus 10 63225 Langen Germany

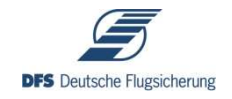

# If you need further assistance, please do not hesitate to contact us!

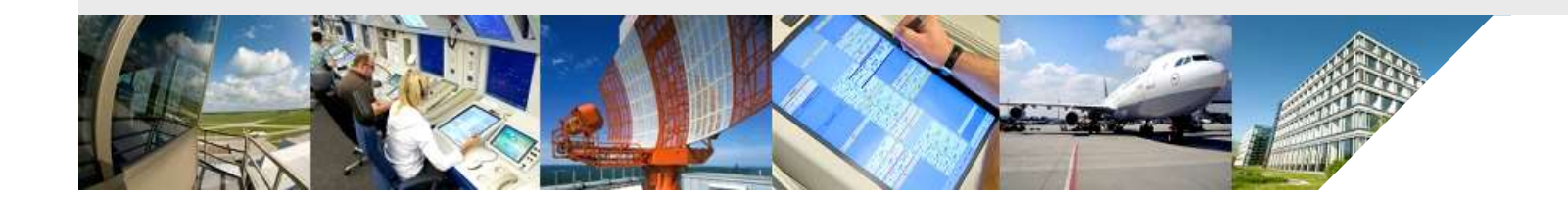

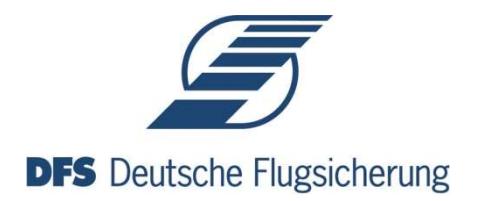